## Mac: Set user default to black and white

## Set the "Gray Scale" default in CUPS web interface

First, we need to enable the CUPS web interface.

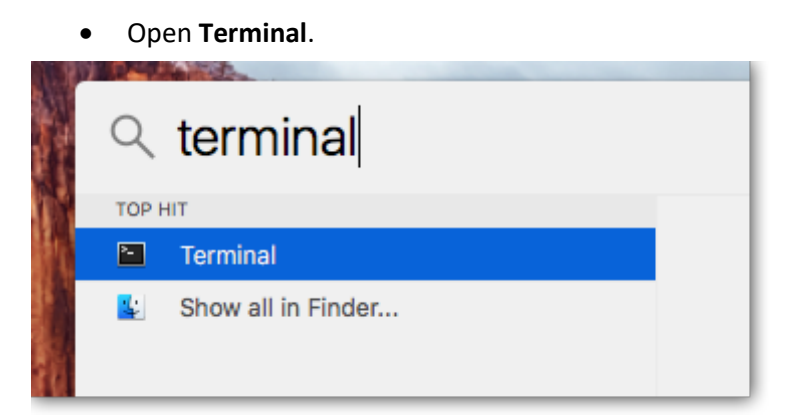

• Enter cupsctl WebInterface=yes and press Enter.

|                        | Graeme — -bash — 80×24   |   |
|------------------------|--------------------------|---|
| Last login: Thu Nov    | 8 10:06:49 on console    |   |
| [Tests-Mac:~ graemet\$ | cupsctl WebInterface=yes | ] |

Now we can access the CUPS web interface:

- Open a web browser and enter http://localhost:631/printers/ in the address bar.
- Click the printer name for which you would like to change the black & white default.

| Ś    | Safari                                                 | File E   | Edit View | History | Bookmarl   | s Wind | low Help |         |                | Γ¢ Th  | u 10:35 AM | Graeme Test |
|------|--------------------------------------------------------|----------|-----------|---------|------------|--------|----------|---------|----------------|--------|------------|-------------|
| • •  | • <                                                    |          |           |         |            |        | loca     | alhost  |                | Ċ      |            |             |
| CUPS | 5.org                                                  | Home     | Administ  | tration | Classes    | Help   | Jobs Pri | inters  |                |        |            |             |
| Pı   | Printers Search in Printers: Q Showing 1 of 1 printers |          |           |         |            |        |          |         |                |        |            |             |
|      |                                                        |          |           |         |            |        | ioning 1 | 01 2 01 |                |        |            |             |
|      | •                                                      | Queue N  | lame 🔻    | [       | Descriptio | n      | Locatio  | n       | Make and Model |        |            | Status      |
|      | Ad                                                     | minPrint | ter       | 4       | AdminPrin  | ter    |          |         | KONICA MINOLTA | C368 P | S          | Idle        |

• Next to the Maintenance dropdown, choose Set Default Options.

## AdminPrinter (Idle, Accepting Jobs, Not Shared)

| Maintenance 🗘                                                          | 1 | Administration        |            |  |  |
|------------------------------------------------------------------------|---|-----------------------|------------|--|--|
| Description: Adr                                                       |   | Modify Printer        |            |  |  |
| Description. Au                                                        |   | Delete Printer        |            |  |  |
| Location:                                                              |   | Set Default Options   |            |  |  |
| Driver: KON                                                            |   | Set As Server Default | PS (color) |  |  |
| Connection: lpd:                                                       |   | Set Allowed Users     | win        |  |  |
| <b>Defaults:</b> job-sheets=none, none media=om_a-4-jis_209.9x297.04mm |   |                       |            |  |  |

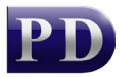

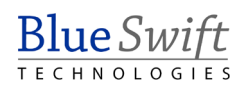

- Now click **Finishing Options**.
- Scroll all the way down to **Select Color**. Change the dropdown to **Gray Scale**. Note, there may be two dropdowns. Change both to **Gray Scale**.

| CUPS.org Home Administration Classes Help Jobs Printers                                                                                                    |                                                 |  |  |  |  |  |  |
|----------------------------------------------------------------------------------------------------|-------------------------------------------------|--|--|--|--|--|--|
| Query Printer for Default Options                                                                                                    |                                                 |  |  |  |  |  |  |
| Options Installed General                                                                                                    | Finishing Options Banners Policies Port Monitor |  |  |  |  |  |  |
| Print in Footer: Off On                                                                                                    |                                                 |  |  |  |  |  |  |
|                                                                                                    | Start Number: Number only                       |  |  |  |  |  |  |
|                                                                                                    | Pages: All Pages                                |  |  |  |  |  |  |
| Text Color: Black                                                                                                    |                                                 |  |  |  |  |  |  |
| Resolution: <a>column bit</a> Column bit Column bit |                                                 |  |  |  |  |  |  |
|                                                                                                    | Select Color: Gray Scale 😳                      |  |  |  |  |  |  |
|                                                                                                    | Select Color: Gray Scale C                      |  |  |  |  |  |  |

• Now scroll right to the bottom and click the **Set Default Options** button to save the changes.

Now, when the user prints, their jobs will be black and white.

## To print specific jobs in colour

If the user needs to print a specific job in colour, they can change it in the print dialog box when they print. An example appears below. This may be different for other driver types. This example uses a Konica Minolta C368 driver:

• Click the dropdown and choose Quality

|                                          | Drinter            |                                                                                                |
|------------------------------------------|--------------------|------------------------------------------------------------------------------------------------|
| the tops                                 | Printer:           | S AdminPrinter                                                                                 |
|                                          | Presets:           | Default Settings                                                                               |
| Google                                   | Copies:            | 1                                                                                              |
| An Anna San Anna Anna Anna Anna Anna Ann | Pages:             | All     From: 1 to: 1                                                                          |
|                                          | Paper Size:        | A4 210 by 297 mm                                                                               |
|                                          | Orientation:       | ↑         ◆         Scale:         100         %                                               |
|                                          |                    | ✓ Safari                                                                                       |
|                                          |                    | Layout<br>Color Matching<br>Paper Handling<br>Cover Page                                       |
| ? PDF V Hide Details                     |                    | Output Method<br>Layout / Finish<br>Paper Tray / Output Tray<br>Cover Mode<br>Per Page Setting |
| Google offered in: Afrikaans             | Sesotho isiZulu Is | Stamp / Composition<br>Quality                                                                 |

• In the Select Color dropdown, choose Auto Color.

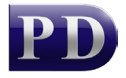

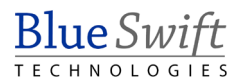

| Area and and a second second s | Printer: Ø Admini                   | Printer 🗢                                |
|----------------------------------------------------------------------------------------------------|-------------------------------------|------------------------------------------|
|                                                                                                    | Presets: Default S                  | ettings 🗘                                |
| Google                                                                                                    | Copies: 1                           |                                          |
| and a state of the last the last the last                                                                                                    | Pages: O All                        | 1 to: 1                                  |
|                                                                                                    | Paper Size: A4                      | ᅌ 210 by 297 mm                          |
|                                                                                                    | Orientation:                        | ▶ Scale: 100 %                           |
| -                                                                                                    | Qualit                              | ty ᅌ                                     |
| Image: Second second second                  | Paper View     Detailed Information | Auto Color<br>Full Color<br>✓ Gray Scale |
|                                                                                                    |                                     | Quality Adjustment                       |
|                                                                                                    | Printer Information                 | Resolution:<br>600dpi                    |
| -                                                                                                    |                                     | Default                                  |

• Click Print.

Document revision date: 2018/11/08 Software version: 2.2.50.1 © 2022 Blue Swift Software CC

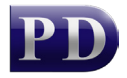

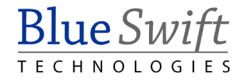